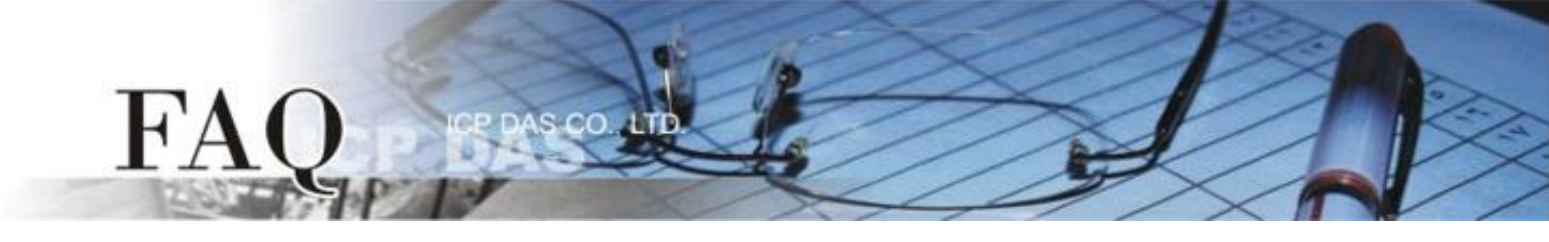

| 分类/Classification | □ tDS      |   | □ PETL/tET/t | PET 🛛 DS/PDS/PF | DS 🗆   | ⊐ tM-752N |  |
|-------------------|------------|---|--------------|-----------------|--------|-----------|--|
|                   | □ I/O Care | d | U VXC Card   | □ VxComm        |        | l Other   |  |
| 作者/Author         | Tammy      |   | 日期/Date      | 2014-11-20      | 编号/NO. | FAQ-038   |  |

# 问题:如何透过 Modbus TCP 及 tGW-715 来存取 M-7059 的数据?

答:请参考至下列步骤:

请先确认您计算机网络联机是正常运作的。

#### 步骤 1: 将 tGW-715 模块经由 RS-485 连接至 M-7059 设备。

- 1. 将 tGW-715 与 PC 连接至同一个集线器或同一个子域,并供电开机。
- 2. 将 M-7059 设备连接至 tGW-715 的 COM1 (RS-485 bus)。
- 3. 外部供电 (+10 V<sub>AC</sub> ~+80 V<sub>AC</sub>) 到 M-7059 设备的 DIO (+/-) pins , 使 DIO 为 ON 的状态。
- 4. 外部供电 (+10 V<sub>DC</sub> ~+30 V<sub>DC</sub>)到 M-7059 设备。

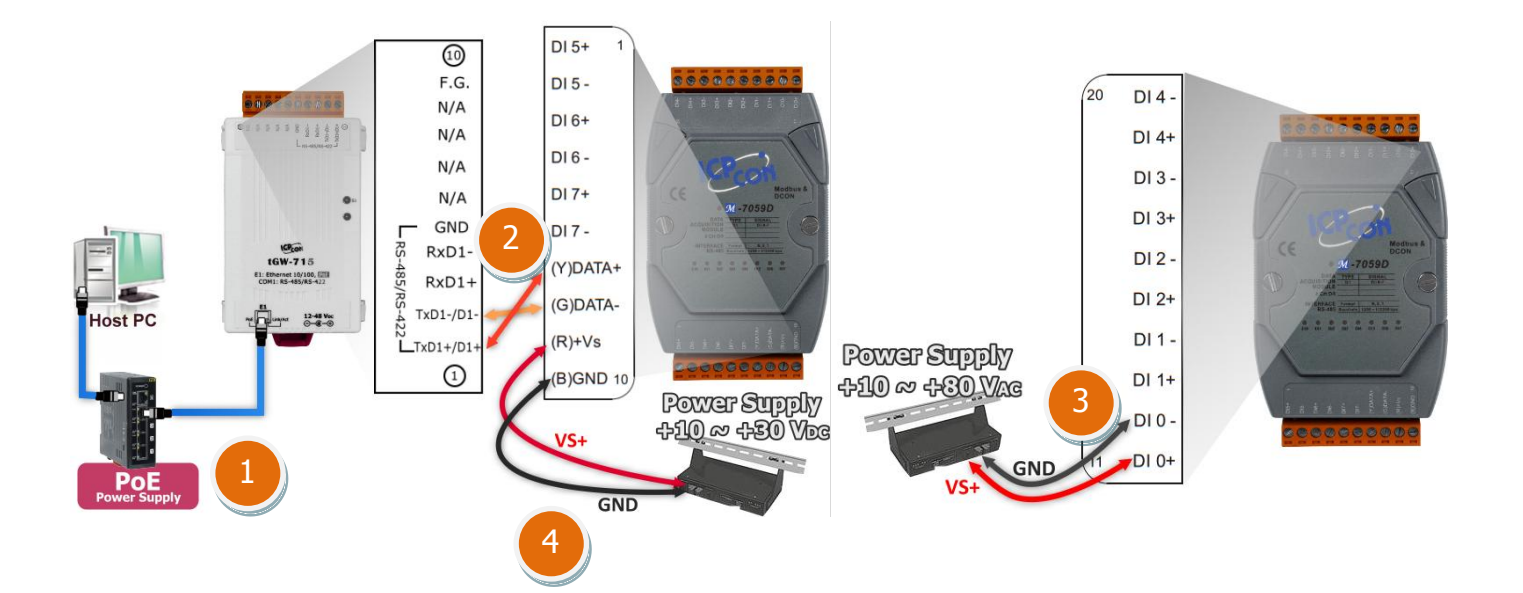

# 步骤 2: 安装 Modbus Utility 及 eSearch Utility,两个工具程序。

Modbus Utility 下载位置:  $\checkmark$ CD:\\ NAPDOS\Software\Modbus Utility\ Web link: http://ftp.icpdas.com/pub/cd/tinymodules/napdos/software/modbus\_utility/

eSearch Utility 下载位置:  $\checkmark$ CD:\\ NAPDOS \Software\eSearch\ Web link: http://ftp.icpdas.com/pub/cd/tinymodules/napdos/software/esearch/

| 上下了,<br>一本行。Coarch Litility, 本地目 |                            |                |                  |               |            |                   |      |
|----------------------------------|----------------------------|----------------|------------------|---------------|------------|-------------------|------|
| 少臻 5. 预1] ESedicit Utility 术按守   | 🥩 eSearch l                | Utility [ v1.0 | .8, Mar.22, 2013 | 1             |            |                   |      |
|                                  | <u>File</u> <u>S</u> erver | <u>T</u> ools  |                  |               |            |                   |      |
| tGW-/15。                         | Name                       | Alias          | IP Address       | Sub-net Mask  | Gateway    | MAC Address       | DHCP |
|                                  | tG₩-715                    | Tiny           | 10.0.8.22        | 255.255.255.0 | 10.0.8.254 | 00:0d:e0:80:0a:78 | ON   |
| 步骤 4: 配置正确有效的网络设定至               |                            |                |                  |               |            |                   |      |
| tGW-715。                         |                            |                |                  |               |            |                   |      |
|                                  |                            |                |                  |               |            |                   |      |

Search Servers

请参考至 tGW-700 快速入门指南 アヨシ軍 以太网络配置设定"。

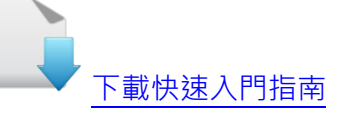

步骤 5: 打开 web 浏览器,在网址列中输 入 tGW-715 模块的 IP 地址。(或是按 eSearch Utility 中的 "Web" 按。)

步骤 6: 将显示登入画面。请在 "Login password" 字段输入密码 (第一次登入的 用户请输入原厂默认的密码 admin),然 后单击 "Submit" 按钮来进入网页服务 器。

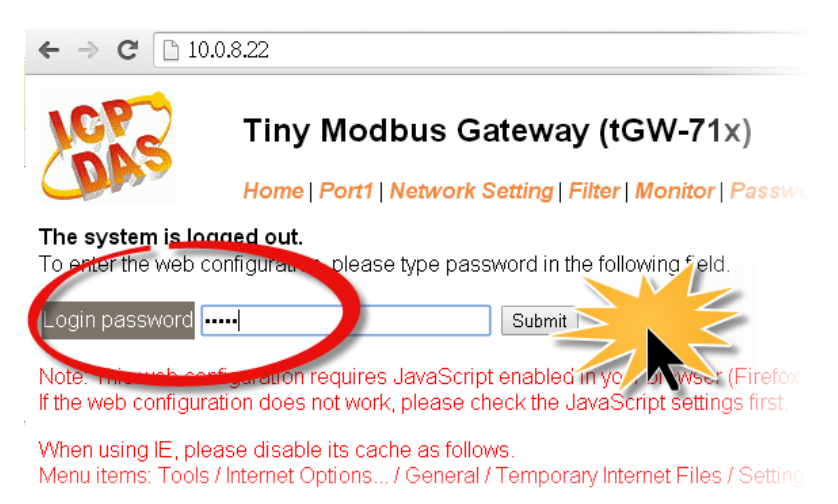

Configuration (UDP)

Exit

Web

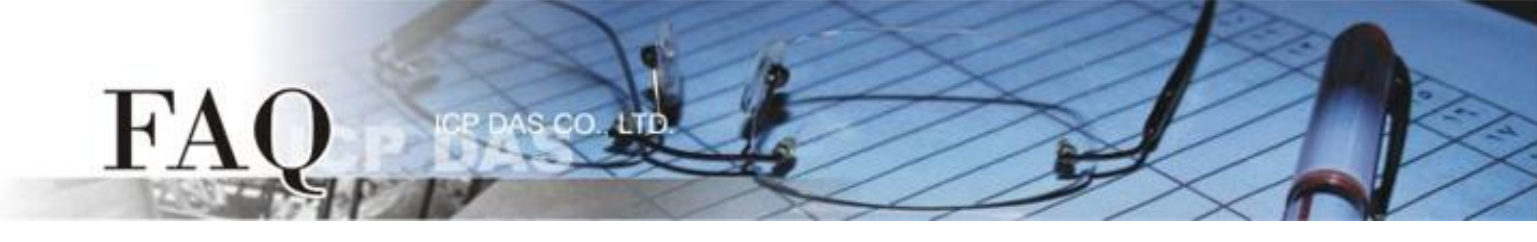

## 步骤 7: 单击 "Port1" 标签链接进入设定页面。

**步骤 8:** 在 Port Settings 下,请依据 M-7059 设备来选择适当的 Baud Rate、Data Format 及 Modbus Protocol,相关字段设定请参考至下表:

|                | M-7059 预设设定 |             |                 |  |
|----------------|-------------|-------------|-----------------|--|
| tGW-715 的      | Baud Rate   | Data Format | Modbus Protocol |  |
| Port1 Settings | 9600        | 8, None, 1  | Modbus RTU      |  |

#### 详细操作步骤请参考至下图:

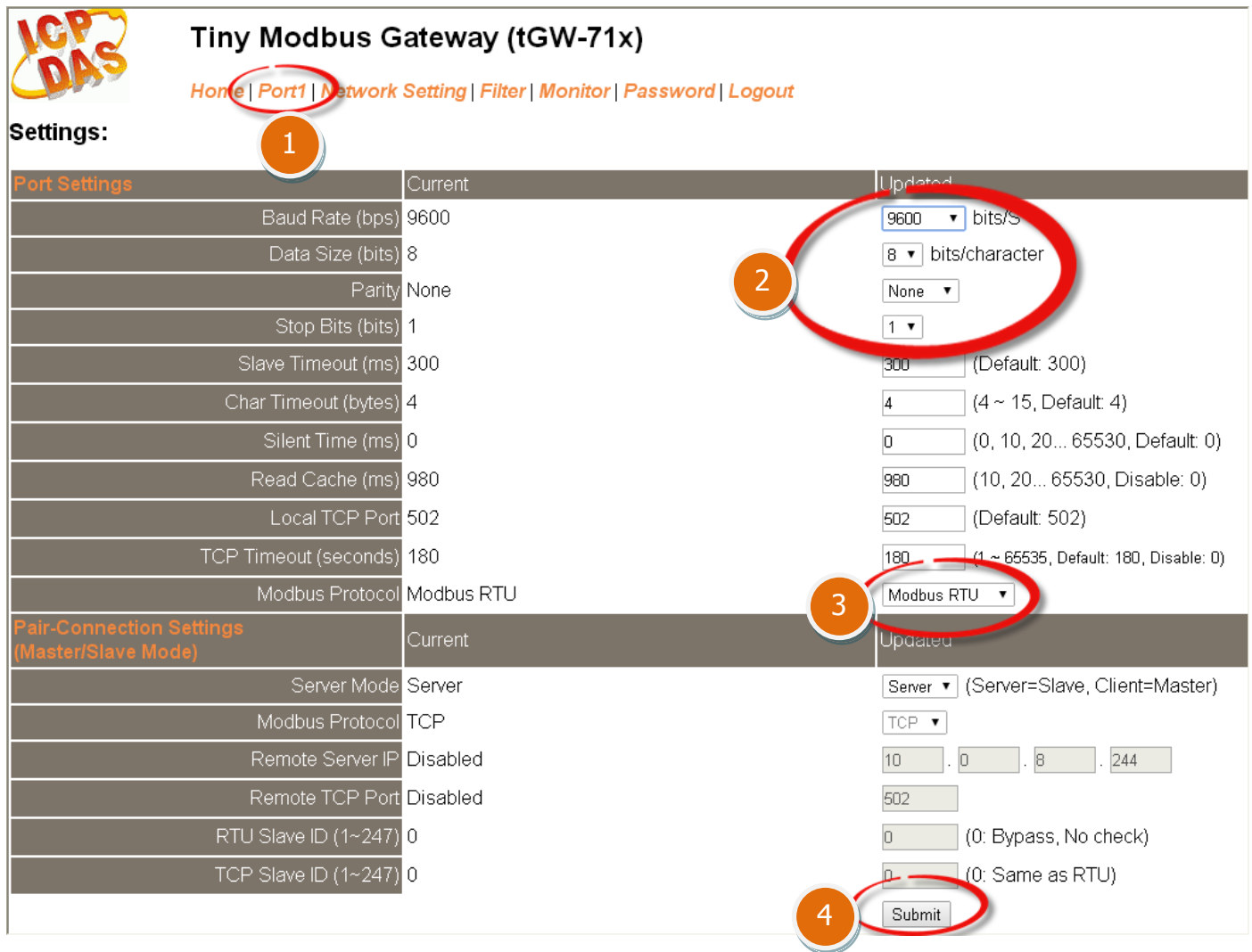

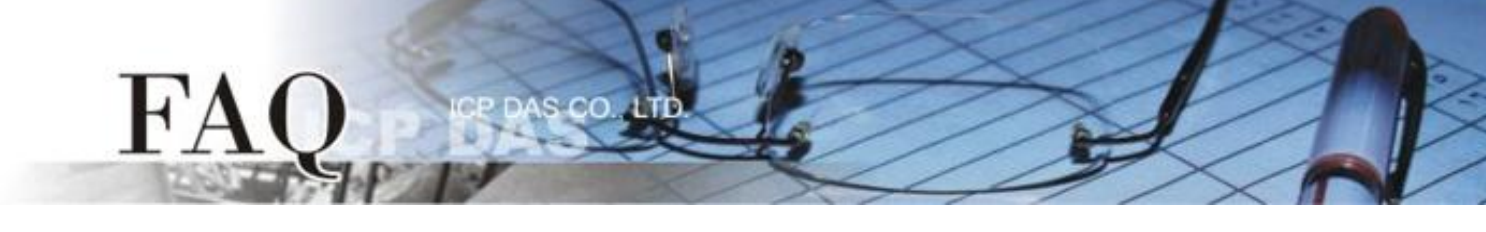

步骤 9: 执行 Modbus Utility,单击 "Modbus/TCP" 按钮。

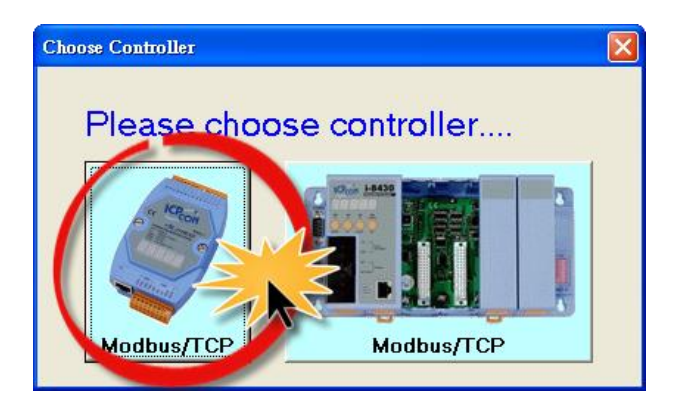

步骤 10: 在 Modbus Utility 中,从功能选单 里,单击 "Client tools" → "Modbus/TCP Client"项目。

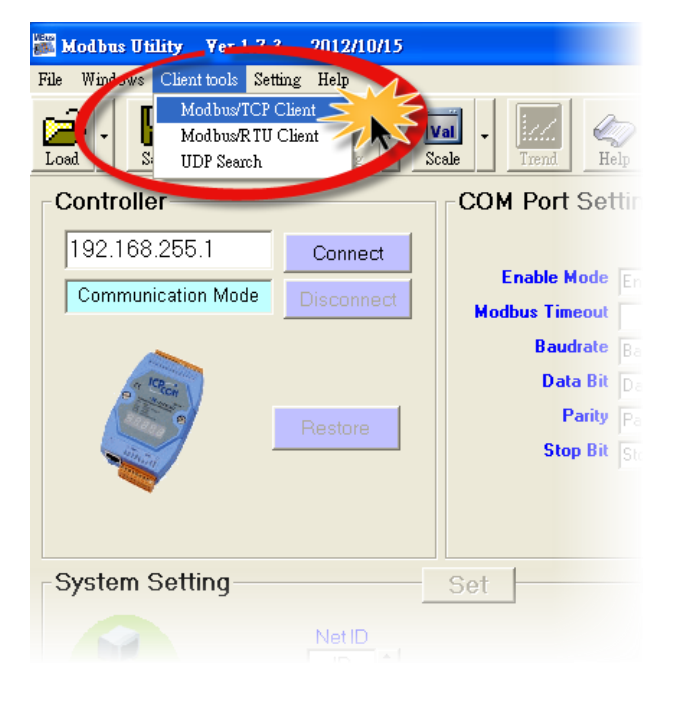

步骤 11: 在 Modbus TCP 配置区域中,输入 tGW-715 的 IP 地址 and TCP Port , 在单击 "Connect" 按钮来联机至 tGW-715。

| MBTCP Ver. 1              |                                            |  |  |
|---------------------------|--------------------------------------------|--|--|
| _ MudbusTCP               | Protocol Description                       |  |  |
| IP: 10.0.8.22             | 1 Read multiple coils status (0xxxx) for L |  |  |
| Port : 502                | te 0: Transaction identifier - copied by   |  |  |
| Connect Disconnect        | Byte 2: Protocol identifier=0              |  |  |
|                           | Byte 4: Length field (upper byte)=0        |  |  |
| Polling Mode (no wax,     | Statistic                                  |  |  |
| Start Stop                | Command Quant                              |  |  |
|                           | Total Packet bytes 0                       |  |  |
| Timer mode (fixed period) |                                            |  |  |
| Interval 100 ms Set       | Polling or Timer mode (Date/Time)          |  |  |
| Start Stop                | Stop time Stop Time                        |  |  |

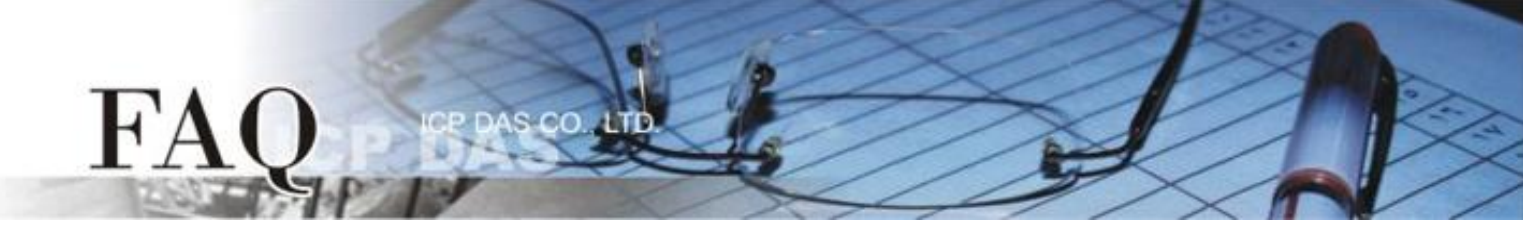

**步骤 12:** 请参考 "Protocol Description",在指令字段输入指令,然后单击 "Send Command" 按钮。如果响应数据是正确的,表示测试成功。

## 1. 输入 Modbus 指令,如下图所示。

| MBTCP Ver. 1.1.4                                                                                         |                                                                                                    |
|----------------------------------------------------------------------------------------------------|----------------------------------------------------------------------------------------------------|
| ModbusTCP<br>IP: 10.0.8.22<br>Port: 502<br>Connect Disconnect<br>T Data Log                              | Protocol Description     FC1 Read multiple coils status (0xxxx) for D0     [Prefixed 6 bytes of Modbus/TCP protocol]     Byte 0: Transaction identifier - copied by server - usually 0     Byte 1: Transaction identifier - copied by server - usually 0     Byte 2: Protocol identifier=0     Byte 3: Protocol identifier=0     Byte 4: Length field (upper byte)=0 |
| Polling Mode (no wait)       Start     Stop       Timer mode (fixed period)                              | Statistic Clear Statistic   Command Quantity   Total Packet bytes 12   Packet Quantity sent 1   0 Packet Quantity received                                                                                                    |
| Interval 100 ms Set                                                                                      | Polling or Timer mode (Date/Time)     Polling Mode Timing (ms)       Start time     Start Time       Stop time     Stop Time                                                                                                    |
| 6yte0] [Byte1] [Byte2] [Byte3] [Byte4] [By<br>120006 120008<br>Pute0] [Byte1] [Byte2] [Byte3] [Byte4] yt | e5 [Byte0] [Byte1] [Byte2] [Byte3]                                                                                                    |
|                                                                                                    |                                                                                                    |

# 指令格式说明如下:

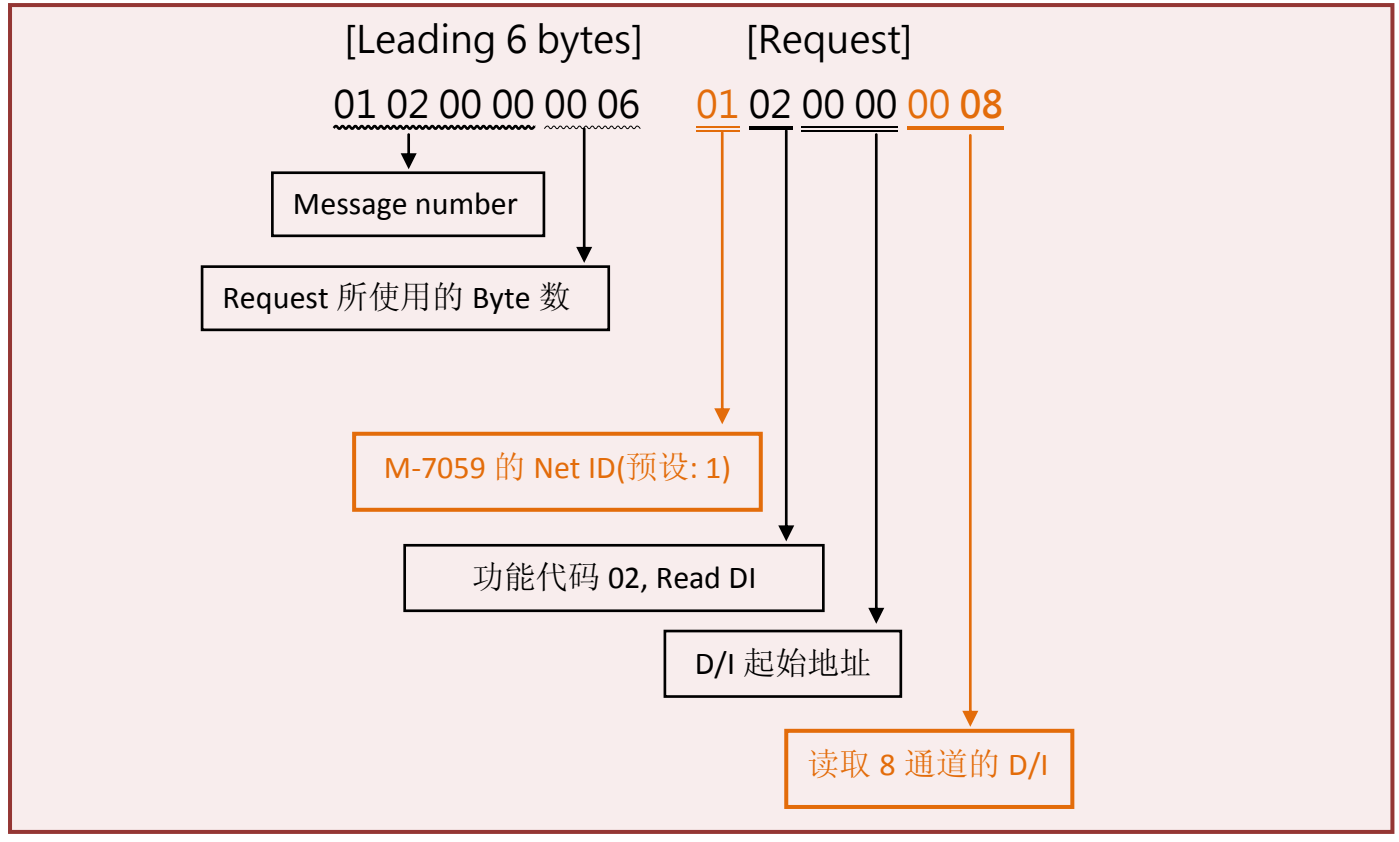

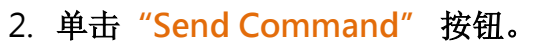

FAC

## 3. 确认响应的讯息是否正确,如下图所示。

|                                                                                                    | Statistic Packet                                                       |                                                                   |  |  |  |
|----------------------------------------------------------------------------------------------------|------------------------------------------------------------------------|-------------------------------------------------------------------|--|--|--|
| Timer mode (fixed period)                                                                                                    | Command Quantity   Total Packet bytes 12   Packet Quantity sent 1      | Response   Total Packet bytes   10   Packet Quantity received   1 |  |  |  |
| Interval 100 ms Set                                                                                                    | Polling or Timer mode (Date/Time)   Start time   Stop time   Stop Time | Max O Average   Min 1000 000                                      |  |  |  |
| [Byte0] [Byte1] [Byte2] [Byte3] [Byte4] [Byt<br>]120006 120008                                                                                                    | e5]                                                                    | Send Command                                                      |  |  |  |
| [Byte0]     [Byte1]     [Byte2]     [Byte3]     [Byte4]     [Byte5]     [Byte0]     [Byte1]     [Byte2]     [Byte3]       01     02     00     00     06     ->     01     02     00     00     04     ->     01     02     01     02     01     02     01     02     01     02     01     02     01     01     01     02     01     02     01     01     02     01     02     01     02     01     01     02     01     02     01     02     01     02     01     01     02     02     01     01     02     02     01     01     02     02     01     01     02     02     01     01     02     02     01     01     02     02     01     02     02     01     02     02     01     02     02     01     02     02     01     02     02     03     02     02 |                                                                        |                                                                   |  |  |  |
| Clear                                                                                                    | Lists                                                                  | EXIT Program                                                      |  |  |  |

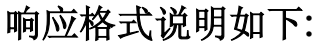

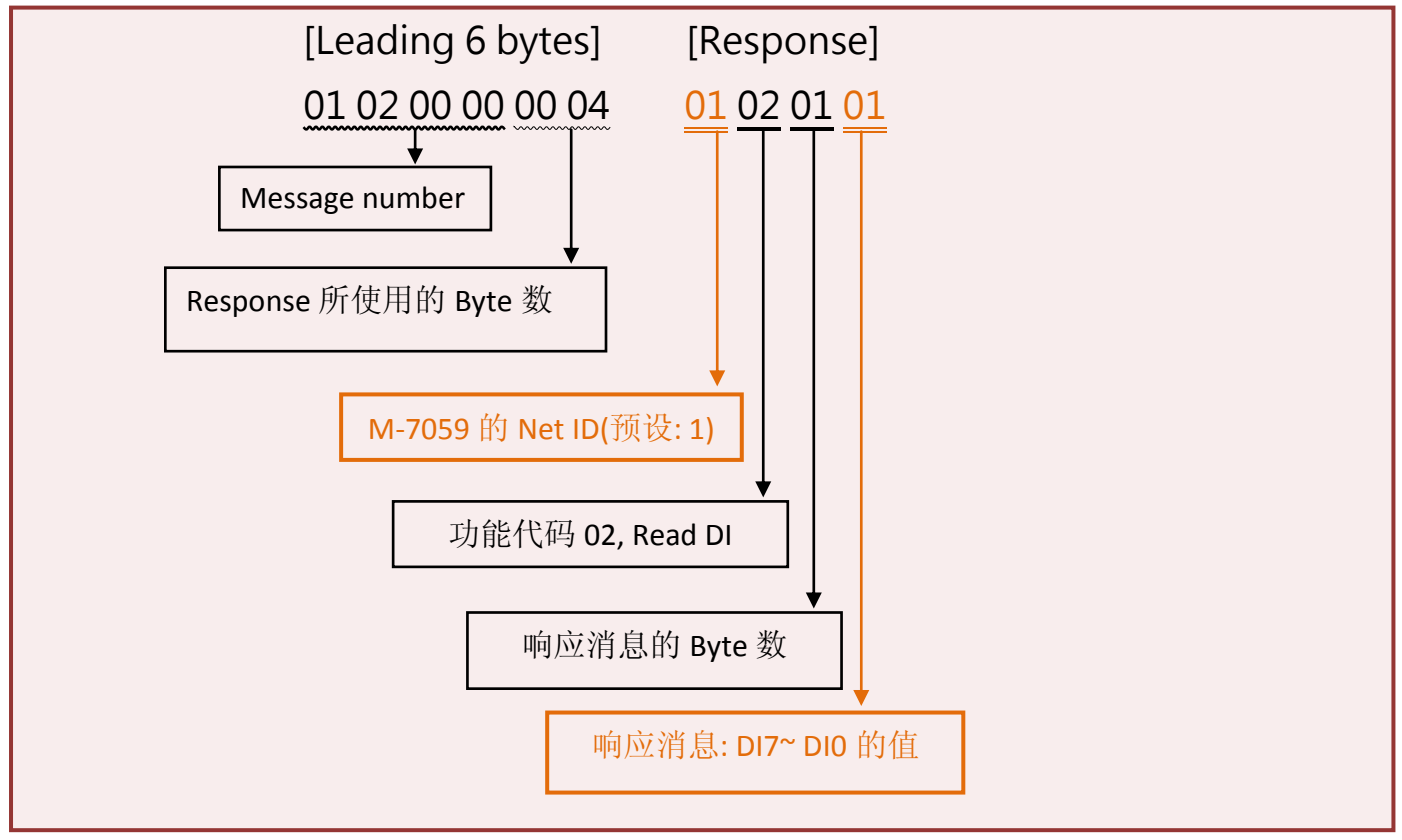

- 完成 -